# T.C. SUR KAYMAKAMLIĞI Sur İlçe Milli Eğitim Müdürlüğü DynEd - İngilizce Dil Eğitimi Programı Kayıt Yönetimi Sistemi Kullanımı Kılavuzu

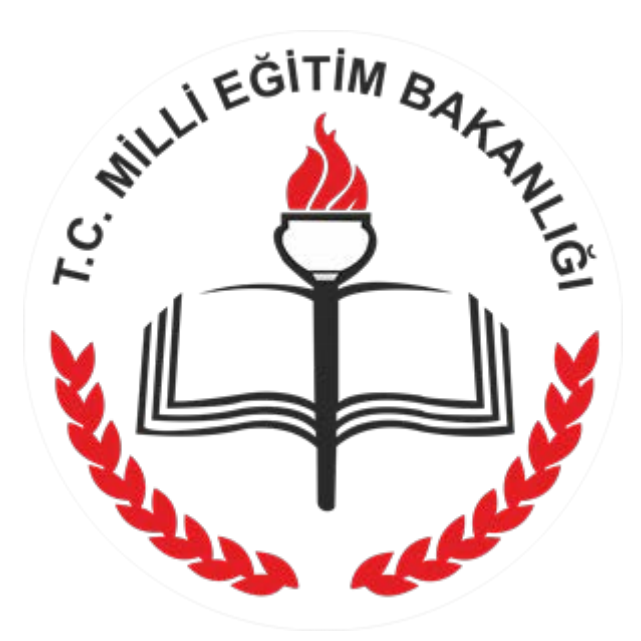

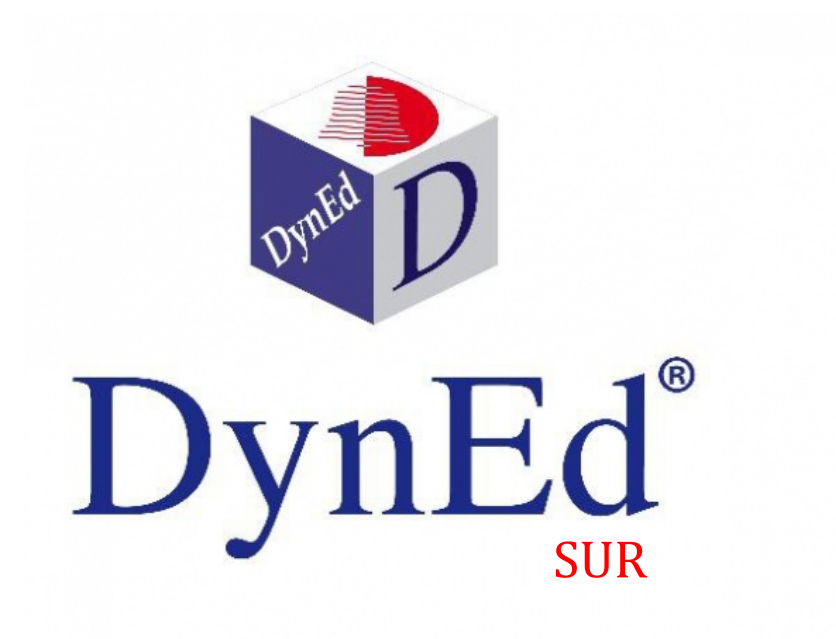

# DYNED KAYIT YÖNETİMİ SİSTEMİ'NE GİRİŞ İŞLEMLERİ

1. ADIM: Kurum Dyned şifresini öğrenme.

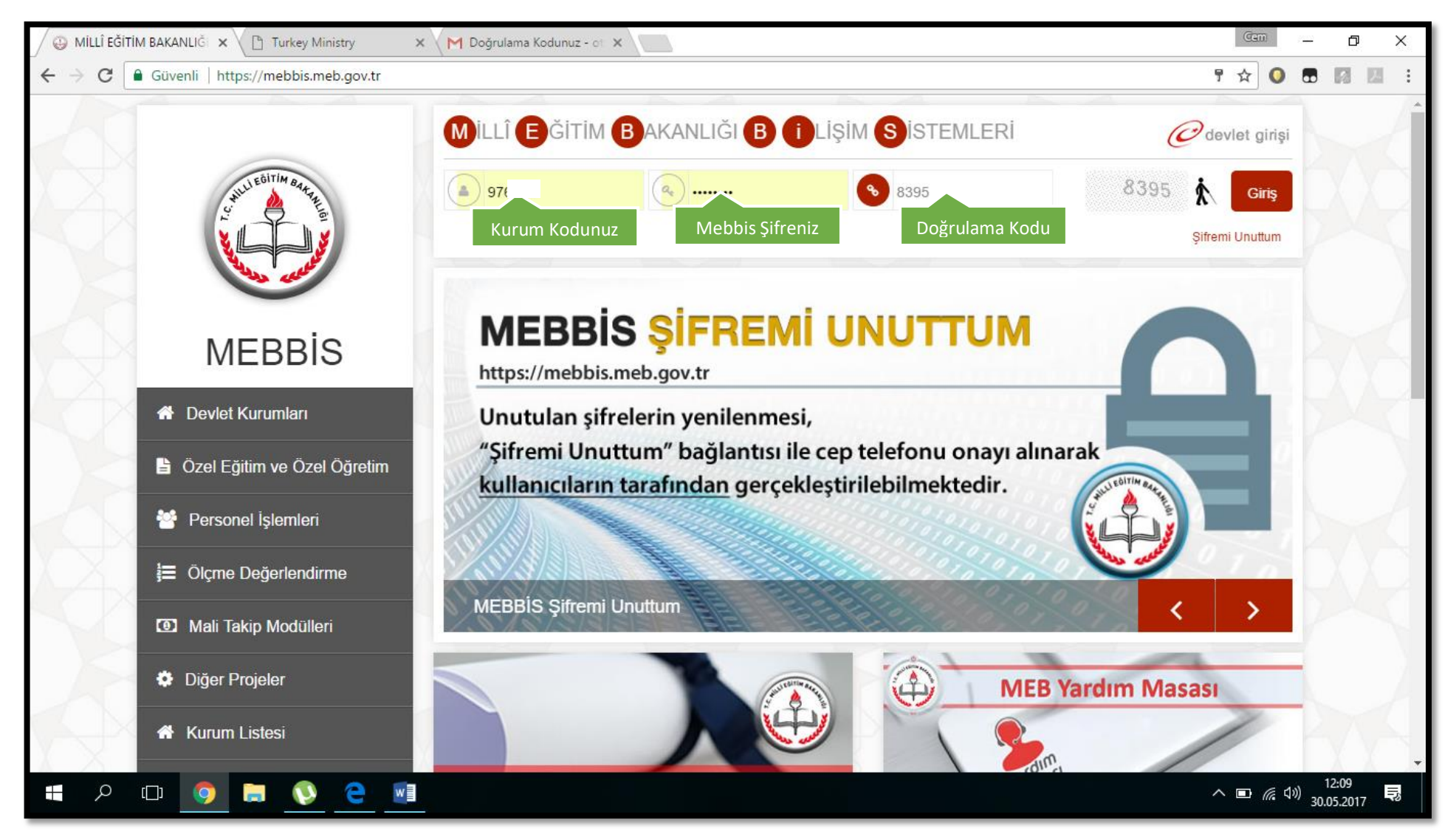

Mebbis anasayfa ekranında aşağı ilerliyoruz. Sur İlçe Milli Eğitim Müdürlüğü DynEd - 2017

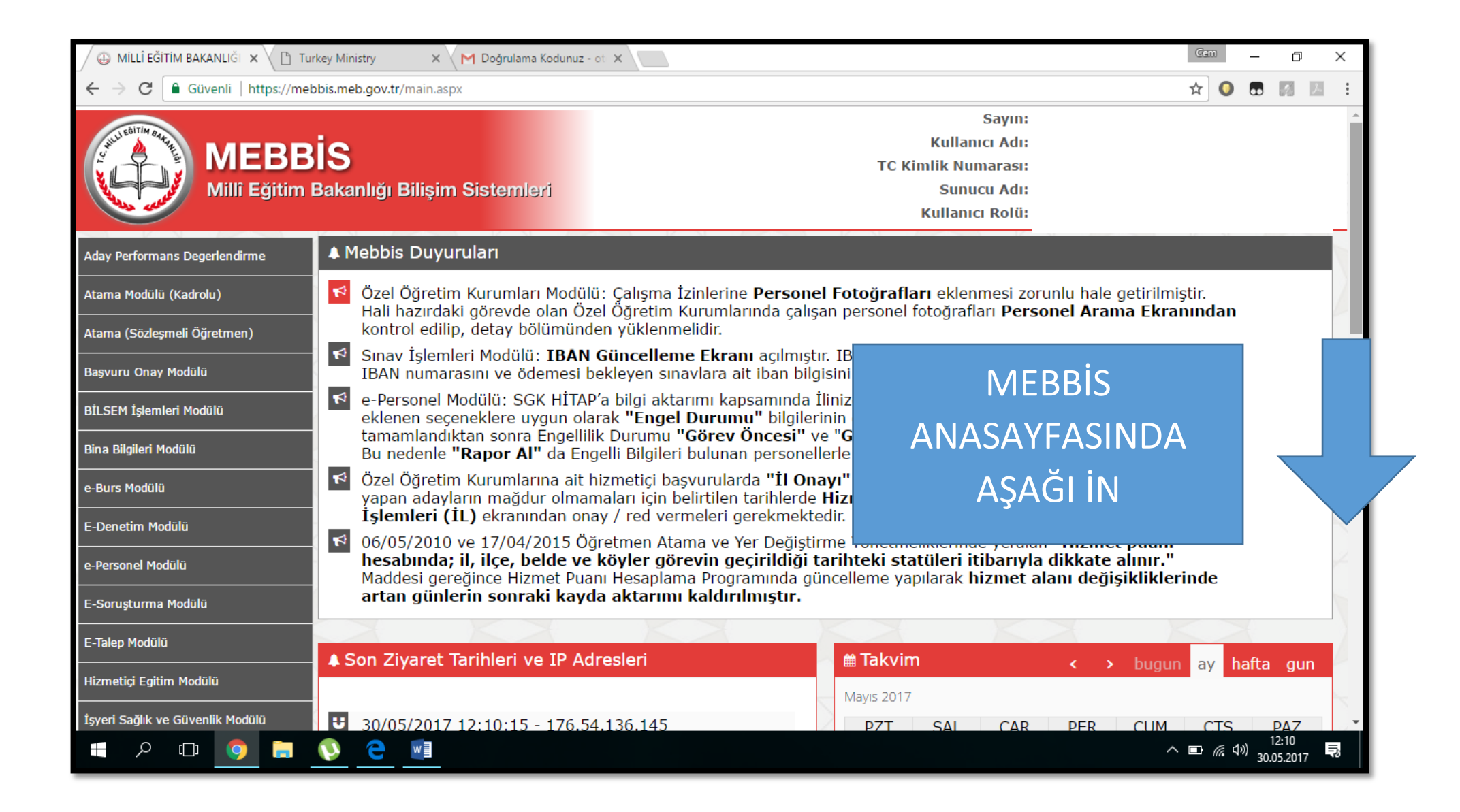

| 🖉 🕘 MILLÎ EĞITIM BAKANLIĞI 🗙 🗋 Turke                               | key Min | istry     | × 🛛 M Doğr    | rulama Kodunuz | z-ot ×     |   |             |                       |             |             |         | Gem             | D          | ×          |
|--------------------------------------------------------------------|---------|-----------|---------------|----------------|------------|---|-------------|-----------------------|-------------|-------------|---------|-----------------|------------|------------|
| $\leftarrow$ $\rightarrow$ C $\blacksquare$ Güvenli   https://mebb | bis.me  | b.gov.tr/ | /main.aspx    |                |            |   |             |                       |             |             |         | ☆ 🚺 🖥           |            | :          |
| Hizmetiçi Egitim Modülü                                            |         |           | ·             |                |            |   | Mayıs 2017  |                       |             |             | bugun   | ay nar          | u gun      | <b>_</b> ^ |
| İşyeri Sağlık ve Güvenlik Modülü                                   | U       | 30/05     | 5/2017 12:10: | :15 - 176.5    | 54.136.145 | 2 | PZT         | SAL                   | CAR         | PER         | CUM     | CTS             | PAZ        | 2          |
| Kişisel Şifre Modülü                                               | U       | 30/05     | 5/2017 11:16: | :44 - 78.18    | 89.123.254 |   | 1           | 2                     | 3           | 4           | 5       | 6               | 7          |            |
| Kitap Seçim Modülü                                                 | U       | 30/05     | 5/2017 11:00: | :17 - 176.5    | 54.141.111 |   | 8           | 9                     | 10          | 11          | 12      | 13              | 14         |            |
| Kurum Standartları                                                 | U       | 29/05     | 5/2017 13:46: | :29 - 78.18    | 89.123.254 |   |             |                       |             |             |         |                 |            |            |
|                                                                    | U       | 29/05     | 5/2017 13:18: | :25 - 78.18    | 89.123.254 |   | 15          | 16                    | 17          | 18          | 19      | 20              | 21         |            |
|                                                                    | U       | 29/05     | 5/2017 12:22: | :12 - 88.22    | 25.136.207 |   |             |                       |             |             |         |                 |            |            |
| Meis Modülü                                                        | U       | 29/05     | 5/2017 10:46: | :15 - 78.18    | 89.123.254 |   | 22          | 23                    | 24          | 25          | 26      | 27              | 28         |            |
| Norm İşlemleri                                                     | U       | 29/05     | 5/2017 09:15: | :44 - 78.18    | 89.123.254 |   | 20          | 30                    | 31          | 1           | 2       | 3               |            |            |
| Okullar Hayat Olsun Modülü                                         | U       | 29/05     | 5/2017 09:15: | :21 - 78.18    | 89.123.254 |   | 23          | 50                    | 51          | 1           | 2       | 5               |            | 2          |
| Onarım Başvuru İşlemleri                                           | U       | 29/05     | 5/2017 09:11: | :27 - 78.18    | 89.123.254 |   | 5           | 6                     | 7           | 8           | 9       | 10              | 11         | 1          |
| Ödenek Takip Modülü                                                | U       | 29/05     | 5/2017 09:08: | :36 - 78.18    | 89.123.254 |   |             |                       |             |             |         |                 |            |            |
| Öğrətmənəyi Fəəliyət Mədülü                                        | U       | 29/05     | 5/2017 09:07: | :44 - 78.18    | 89.123.254 | C | X           | X                     | X           |             |         | X               | XX         | 1          |
|                                                                    | U       | 28/05     | 5/2017 19:44: | :05 - 176.4    | 43.140.205 |   |             |                       | TEFBİ       | S GİRİŞ BİL | GİLERİ  |                 |            |            |
| Öğretmenevleri Modülü                                              | U       | 26/05     | 5/2017 16:47: | :39 - 78.18    | 89.123.254 |   | Şit         | illanici Adi<br>ire : | :           |             |         |                 |            |            |
| Performans Yönetim Sistemi                                         |         |           |               |                |            |   | Kurum Dyned | Şifrenizi Öğ          | renmek İçin | Tiklayınız  |         |                 |            | P          |
| RAM Modülü                                                         |         |           |               |                |            |   | PV          |                       | X           |             |         | X               |            | -          |
| Resim İşlemleri Modülü                                             |         |           |               |                |            |   | A           | Dyned                 | şifresin    | i öğrenm    | ek için | $\times \cap$   |            | 1          |
|                                                                    | 0       | 2         | wa            | X              |            |   |             |                       | butona k    | asıyoruz    |         | 7 <i>(</i> (1)) | 12:10      |            |
|                                                                    |         | )         |               |                |            |   |             |                       |             |             |         | - 1176 - 519)   | 30.05.2017 | 12         |

Dyned Şifremizi bir kenara not etmemiz yararımıza olcaktır. Unutulduğu takdirde Mebbis ana ekranında ilgili butona basarak elde edebiliriz. Şifre sabit olup her bastığımızda <u>değişmeyecektir</u> Sur İlçe Milli Eğitim Müdürlüğü DynEd - 2017

| 🖉 😳 MİLLÎ EĞİTİM BAKANLIĞ 🗙 🗋 Turkey                    | y Ministry 🛛 🗙 M Doğrulama Kodunuz - ot 🗙 📃   |              |             |                     |             |             |         | Gem      | · 0                 | ×  |
|---------------------------------------------------------|-----------------------------------------------|--------------|-------------|---------------------|-------------|-------------|---------|----------|---------------------|----|
| $\leftarrow$ $\rightarrow$ C $$ Güvenli   https://mebbi | s.meb.gov.tr/main.aspx                        |              |             |                     |             |             |         | ☆ 🚺 🕈    |                     | :  |
| Hizmetiçi Egitim Modülü                                 |                                               |              | Mayıs 2017  |                     |             |             | Dugun   | ay IIai  | la yun              |    |
| İşyeri Sağlık ve Güvenlik Modülü                        | 30/05/2017 12:10:15 - 176.54.136.145          | $\geq$       | PZT         | SAL                 | CAR         | PER         | CUM     | CTS      | PAZ                 |    |
| Kişisel Şifre Modülü                                    | <b>u</b> 30/05/2017 11:16:44 - 78.189.123.254 |              | 1           | 2                   | 3           | 4           | 5       | 6        | 7                   |    |
| Kitap Seçim Modülü                                      | 30/05/2017 11:00:17 - 176.54.141.111          |              | 8           | 9                   | 10          | 11          | 12      | 13       | 14                  |    |
| Kurum Standartları                                      | <b>2</b> 9/05/2017 13:46:29 - 78.189.123.254  |              |             |                     |             |             |         |          |                     | 1  |
| Vurum Tini Madülü                                       | 29/05/2017 13:18:25 - 78.189.123.254          |              | 15          | 16                  | 17          | 18          | 19      | 20       | 21                  |    |
|                                                         | <b>2</b> 9/05/2017 12:22:12 - 88.225.136.207  |              |             |                     |             |             |         |          |                     |    |
| Meis Modülü                                             | 29/05/2017 10:46:15 - 78.189.123.254          |              | 22          | 23                  | 24          | 25          | 26      | 27       | 28                  |    |
| Norm İşlemleri                                          | <b>U</b> 29/05/2017 09:15:44 - 78.189.123.254 |              | 20          | 30                  | 21          | 1           | 2       | 3        | 1                   |    |
| Okullar Hayat Olsun Modülü                              | 29/05/2017 09:15:21 - 78.189.123.254          | ×            | 23          | 50                  | 51          | T           | 2       | 5        | 4                   | 2  |
| Onarım Başvuru İşlemleri                                | 29/05/2017 09:11:27 - 78.189.123.254          |              | 5           | 6                   | 7           | 8           | 9       | 10       | 11                  |    |
| Ödenek Takip Modülü                                     | 29/05/2017 09:08:36 - 78.189.123.254          | 5            |             |                     |             |             |         |          |                     |    |
| Öğratmanavi Esslivat Madülü                             | 29/05/2017 09:07:44 - 78.189.123.254          |              | $\times$    | X                   | X           |             |         | X        | X                   | 6  |
|                                                         | 28/05/2017 19:44:05 - 176.43.140.205          |              |             |                     | TEFBI       | S GIRIS BIL | .Gileri |          |                     |    |
| Öğretmenevleri Modülü                                   | 26/05/2017 16:47:39 - 78.189.123.254          | $ \rangle <$ | Ku<br>Şif   | llanıcı Adı<br>re : | ::          |             |         |          |                     |    |
| Performans Yönetim Sistemi                              |                                               |              |             |                     |             |             | DYNED   | Sifreniz |                     |    |
| RAM Modülü                                              |                                               | X            | Kurum Dyned | Şifrenizi Öğ        | renmek İçin | Tiklayınız  | CF      | r b      |                     |    |
| Resim İşlemleri Modülü                                  |                                               |              |             |                     |             |             |         |          |                     | 2. |
| 🚛 🔎 🖽 🤇                                                 | 2 🔄                                           |              |             |                     |             |             | ^       | ▣ 🥻 🕬    | 12:11<br>30.05.2017 | Ę  |

Resimde görüldüğü gibi şifre butonun hemen sağında belirecektir.

## 2. Adım: Dyned Kayıt Yönetimi Sistemine Giriş

http://dynedkayityonetimisistemi.meb.gov.tr

Linkine tıklayarak veya adres satırına yazarak resimdeki sayfaya ulaşılır.

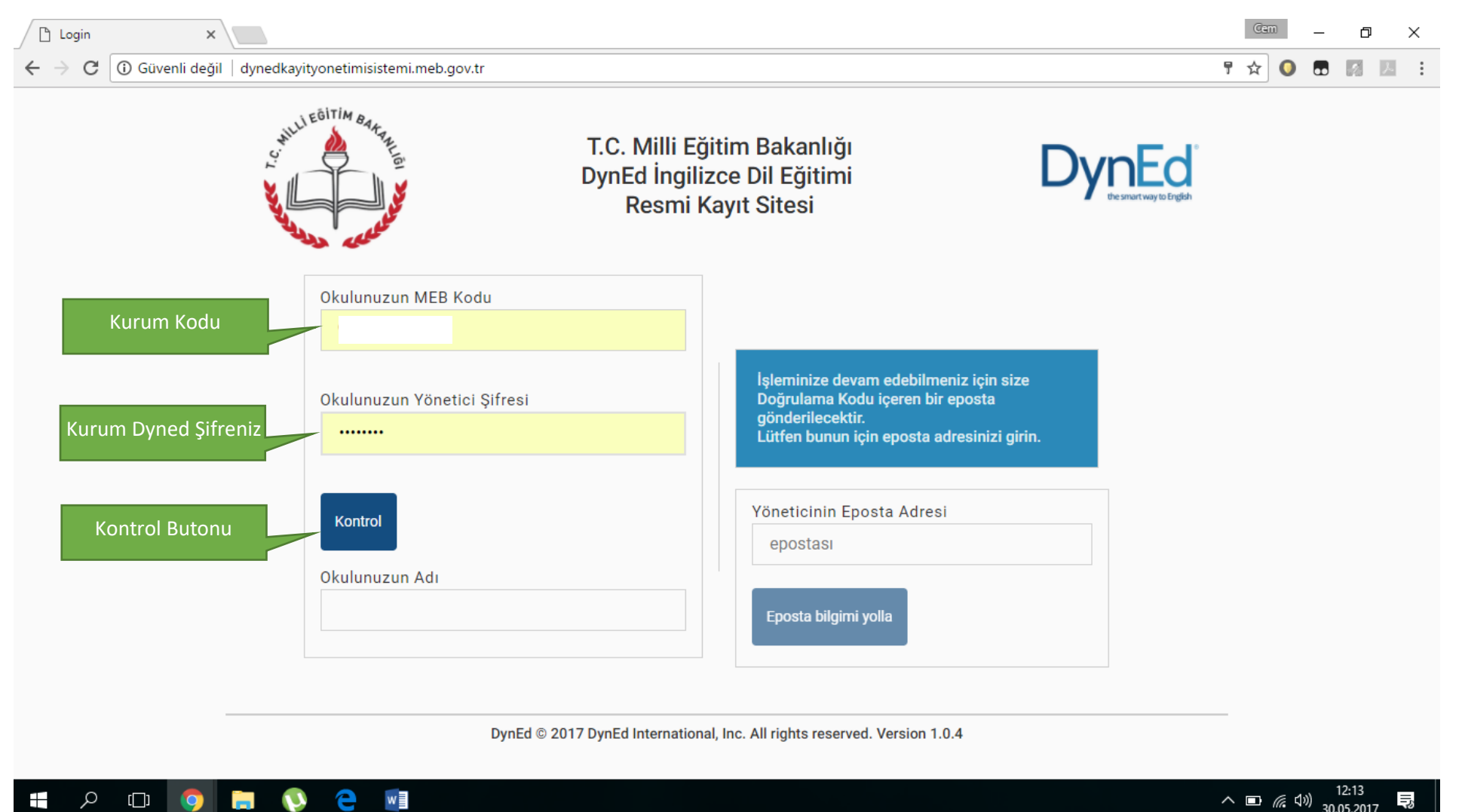

| Login ×                                                                                                    | Gem                      | o ×                         |
|----------------------------------------------------------------------------------------------------|--------------------------|-----------------------------|
| ← → C ③ Güvenli değil   dynedkayityonetimisistemi.meb.gov.tr                                                                                                    | ۵ 🖸 🛧 ۳                  | 2 X E                       |
| T.C. Milli Eğitim Bakanlığı<br>DynEd İngilizce Dil Eğitimi<br>Resmi Kayıt Sitesi                                                                                                    |                          |                             |
| Okulunuzun MEB Kodu         Okulunuzun Yönetici Şifresi         Okulunuzun Yönetici Şifresi         Image: State of the state of the state of t |                          |                             |
| bastığınızda böyle<br>bir hata<br>alıyorsanız Kurum<br>kodunu silin                                                                                                    |                          |                             |
| tekrar yazınız.     Okulunuzun Adı   Eposta bilgimi yolla                                                                                                    |                          |                             |
| DynEd © 2017 DynEd International, Inc. All rights reserved. Version 1.0.4                                                                                                    | へ <b>回</b> <i>候</i> 切》 3 | 12:14<br>0.05.2017 <b>Ş</b> |

Kontrol butonuna basıldığında kırmızı renkli bir hata alıyorsanız "kurum kodu ve şifresi" otomatik kayıtlı geldiğinden kaynaklanıyor olabilir. Kurum kodunuzu silip tekrar yazdığınızda düzelecektir.

Kontrol butonuna bastığınızda okulunuzun adı yazıyorsa sonraki adıma geçmek için bir sorun yok demektir ve yönetici e-postası kısmına geçebilirsiniz.

| 🕒 Login 🛛 🗙                                                  |                                                                                                    | Gem – 🗇 X                      |
|--------------------------------------------------------------|----------------------------------------------------------------------------------------------------|--------------------------------|
| ← → C ③ Güvenli değil   dynedkayityonetimisistemi.meb.gov.tr |                                                                                                    | ም 🏠 💽 🖪 🗷 🗄                    |
| C. HILLI EBITIM BATTER                                       | T.C. Milli Eğitim Bakanlığı<br>DynEd İngilizce Dil Eğitimi<br>Resmi Kayıt Sitesi                                                             | nEd<br>he smart way to English |
| Okulunuzun MEB Kodu<br>97€                                   |                                                                                                    |                                |
| Okulunuzun Yönetici Şifresi                                  | İşleminize devam edebilmeniz için size<br>Doğrulama Kodu içeren bir eposta<br>gönderilecektir.<br>Lütfen bunun için eposta adresinizi girin. |                                |
| Kontrol                                                      | Yöneticinin Eposta Adresi<br>epostası                                                                                                    |                                |
| Okulunuzun Adı<br>Ka <b>na k</b> alan                        | Eposta bilgimi yolla                                                                                                    |                                |
| Normal sonuç<br>DynEd © 201                                  | 17 DynEd International, Inc. All rights reserved. Version 1.0.4                                                                              |                                |
| 📲 🔎 🖬 🔇 🗐                                                    |                                                                                                    | へ 📼 <i>候</i> (小)) 12:15 📑      |

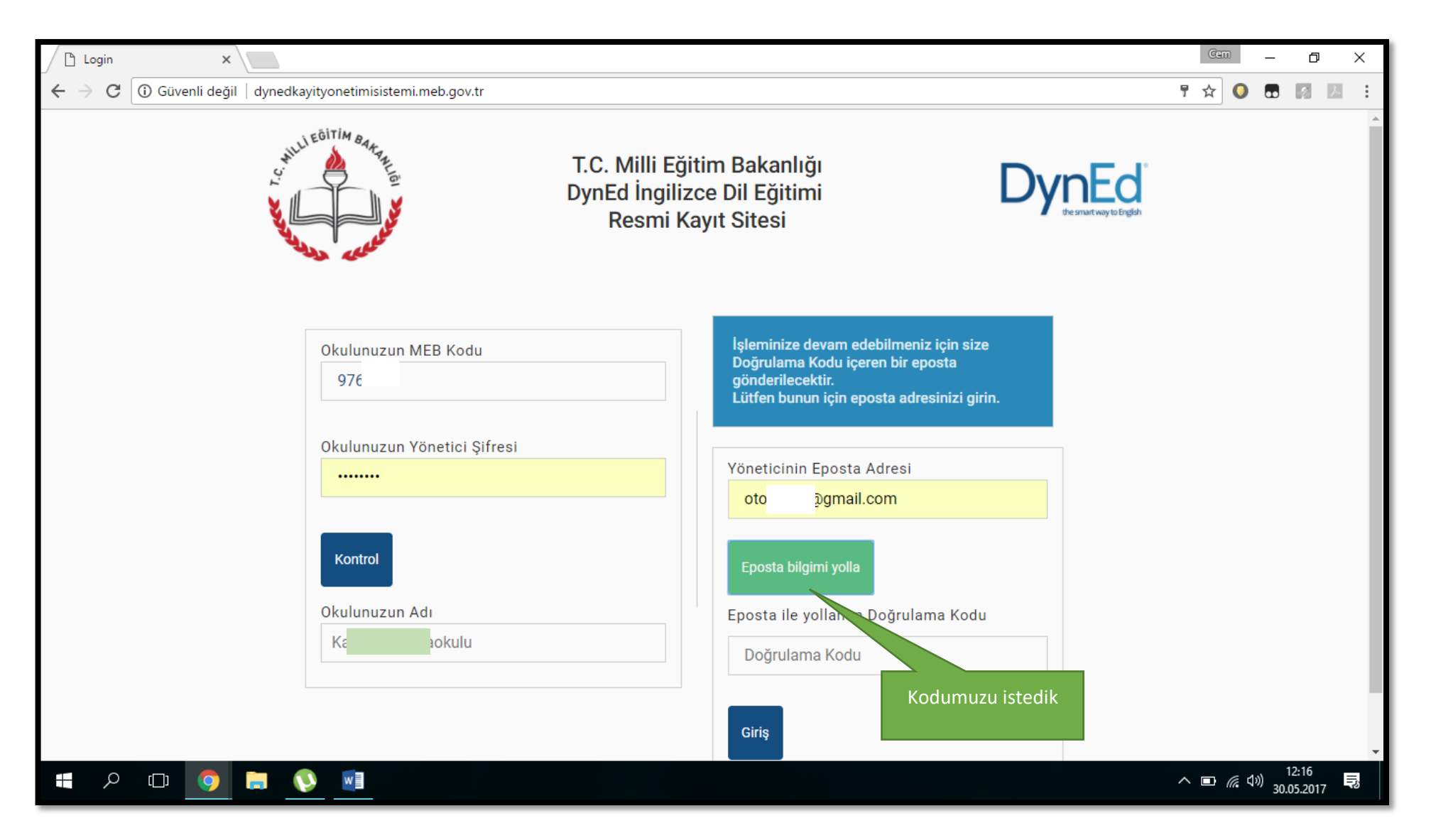

Yönetici e-postasını girerek e-posta bilgimi yolla butonuna basarak sisteme giriş için gerekli olan doğrulama kodunu alıyoruz.

Not: Dyned şifresi *bir sefer* alınırken, doğrulama kodu *her girişte* alınmak zorundadır.

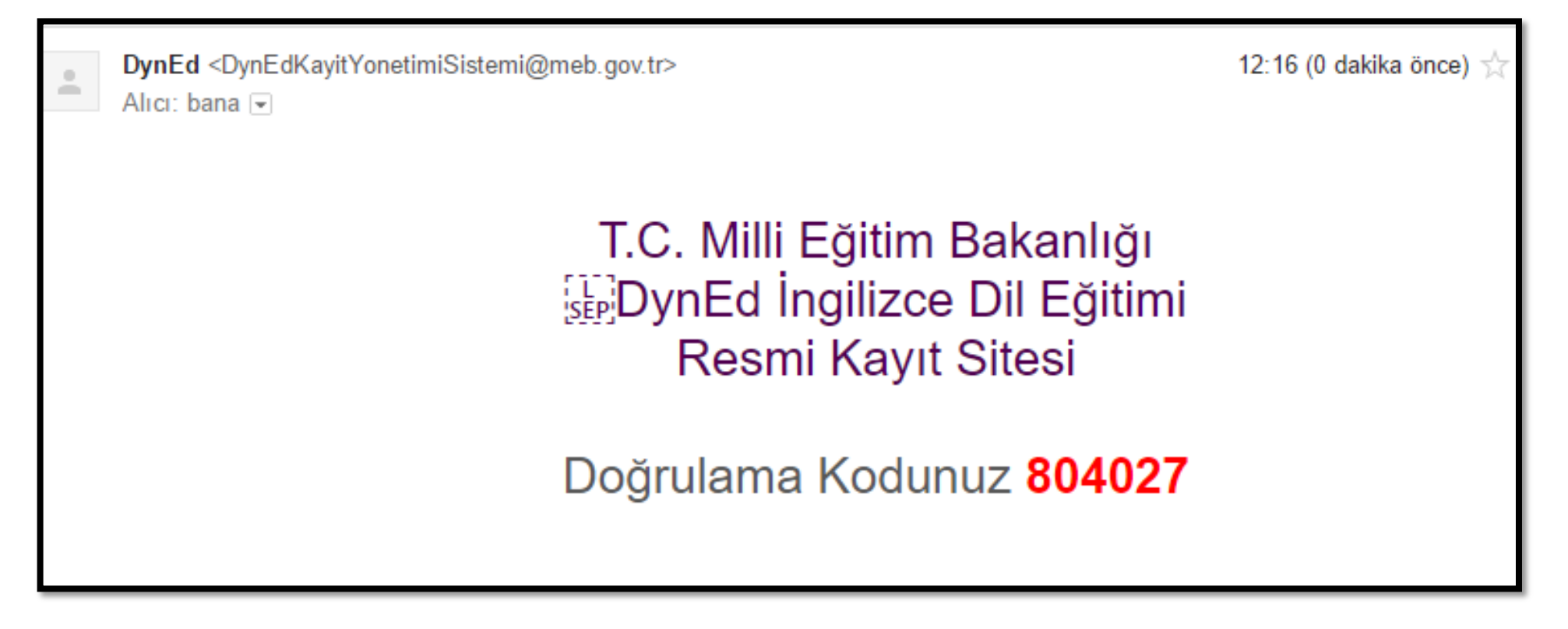

Doğrulama kodu e-posta adresimize geldi ve bu kodla sisteme giriş yapabiliriz.

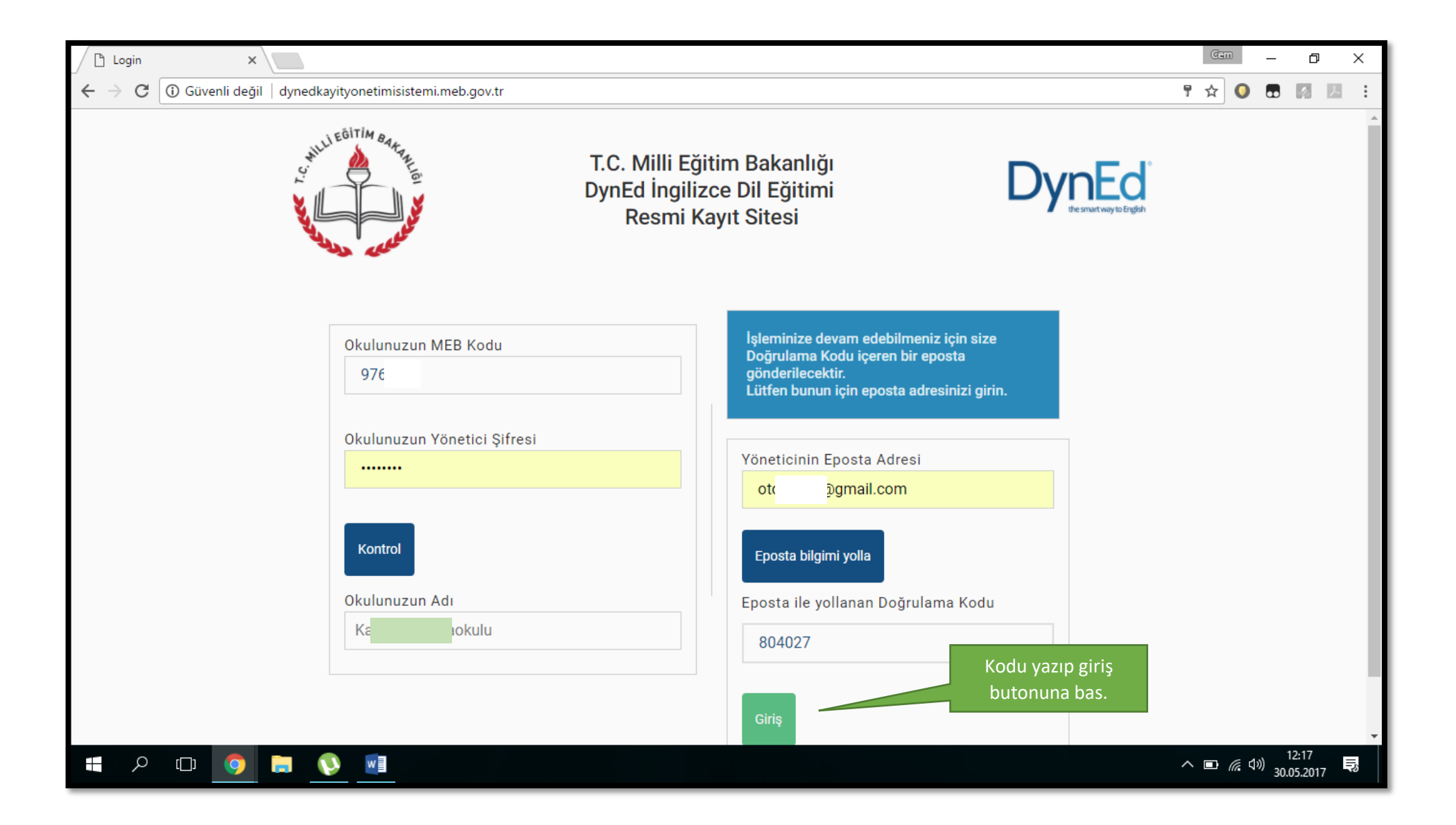

Kodu yazıp giriş butonuna basarak sisteme giriyoruz.

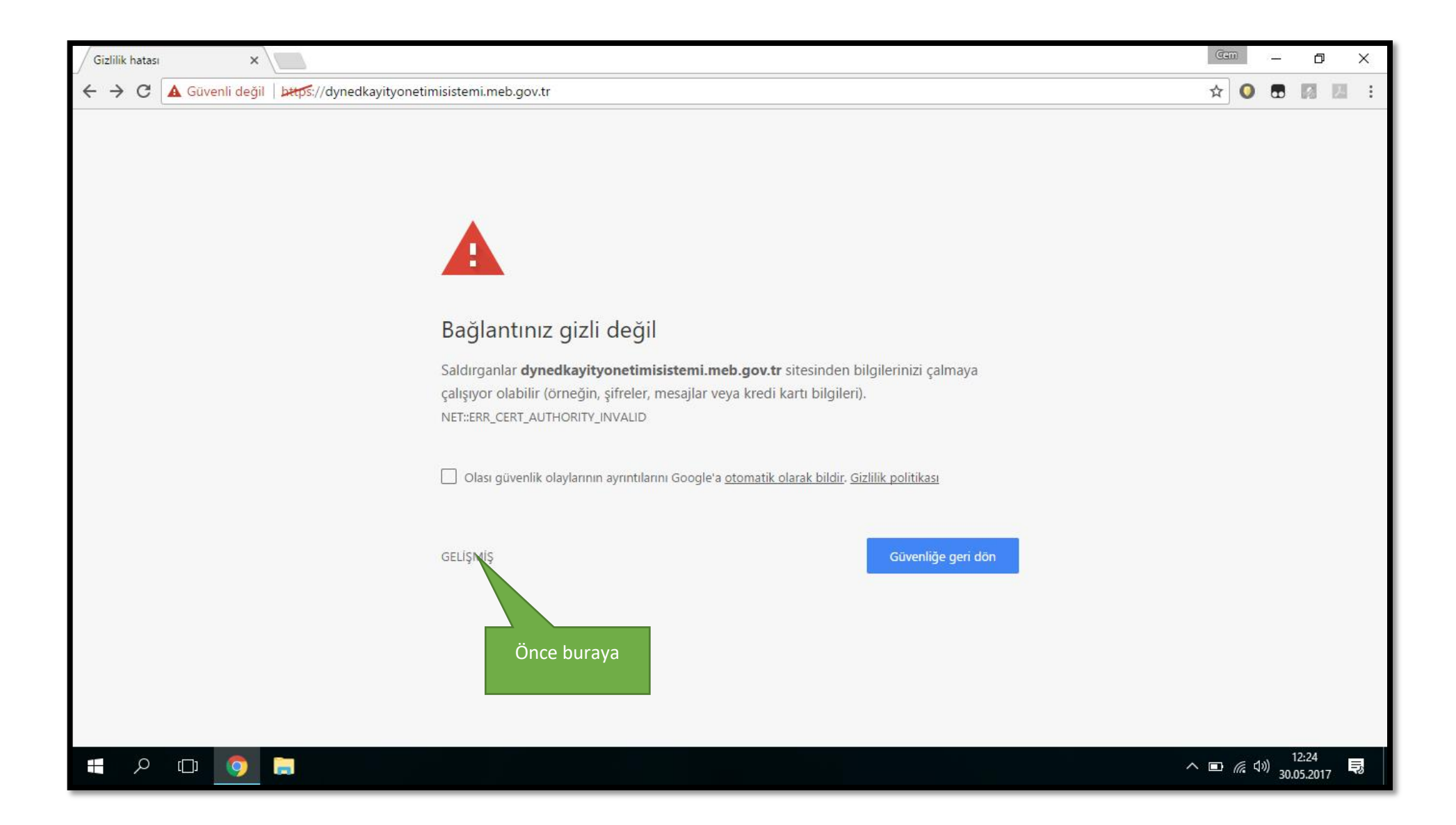

Bağlantınız güvenli değil uyarısı alırsanız en altta yazan gelişmiş butonuna basarak ayrıntıları açıyoruz.

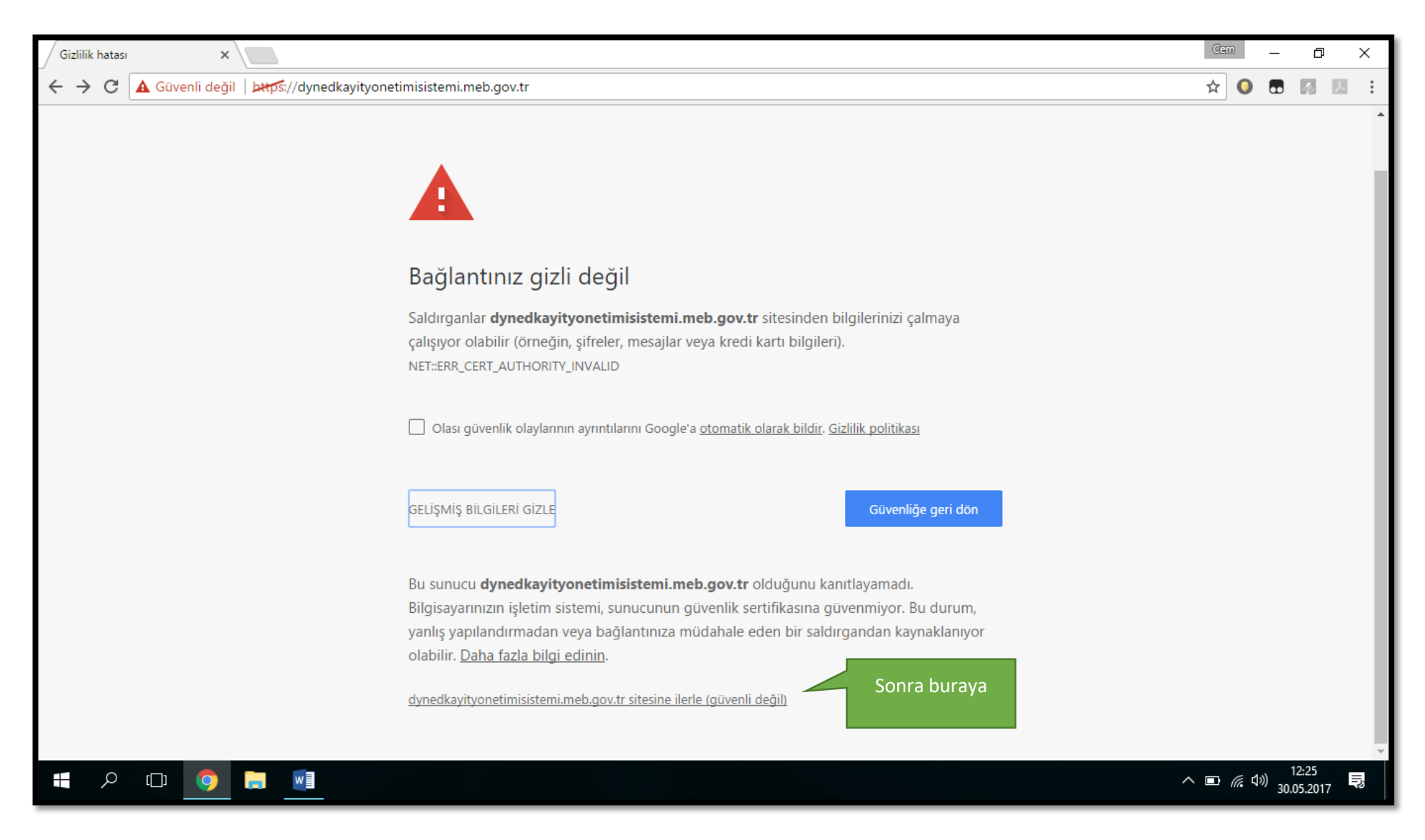

..... sitesine ilerle (güvenli değil) kısmına tıklayarak siteye ilerleyebiliriz.

Siteyle alakalı bir güvenlik sorunu yoktur. Web tarayıcılar bazı siteleri bu şekilde güvensiz etiketleyebilirler. İlerlemenizde herhangi bir sorun yoktur.

## Kayıt Yönetimi Ana Ekranı Karşımızda

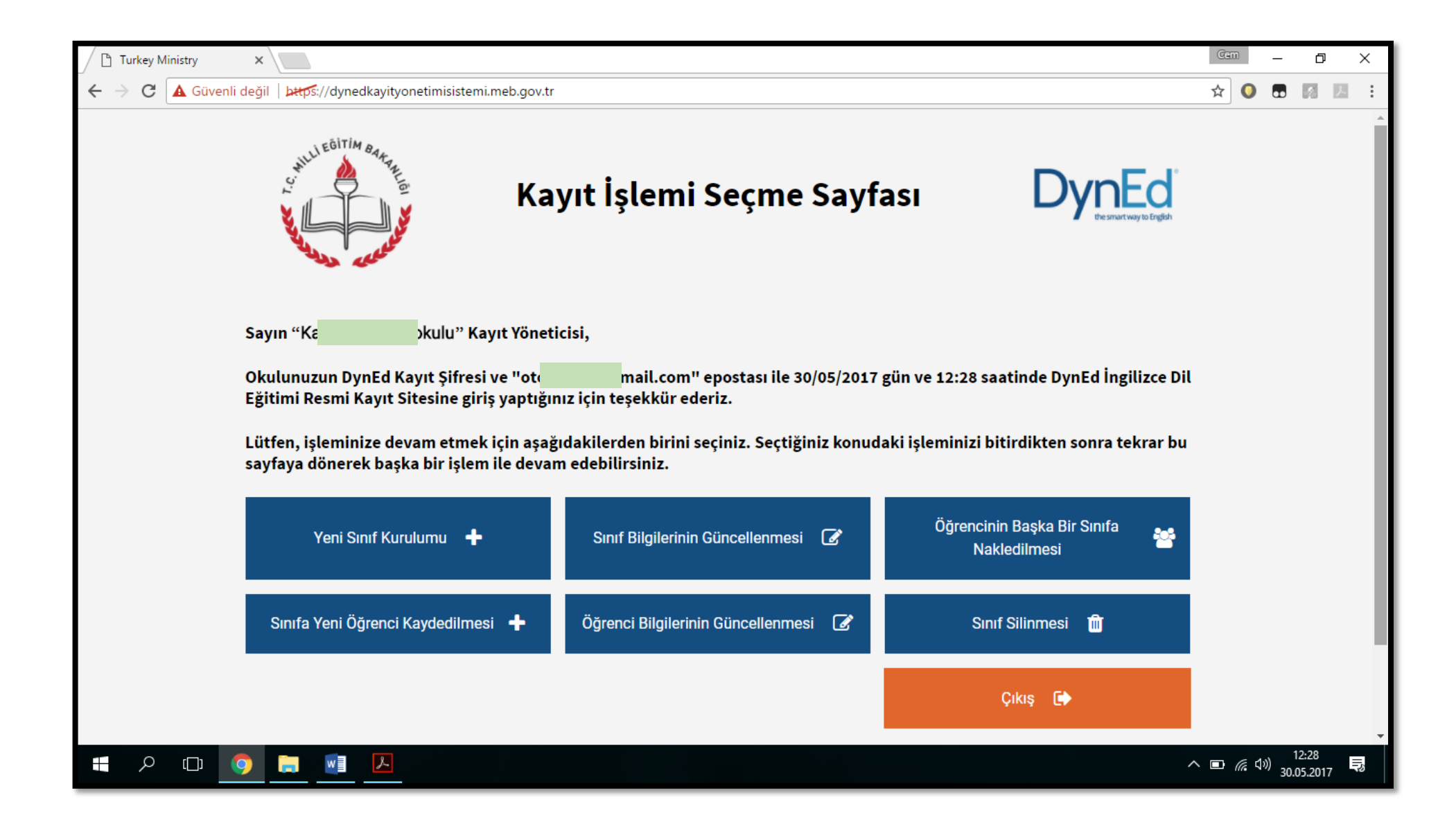

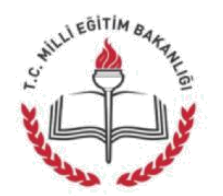

## Kayıt İşlemi Seçme Sayfası

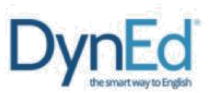

Sayın "Yüz Üç Yüz Lisesi" Kayıt Yöneticisi,

Okulunuzun DynEd Kayıt Şifresi ve "ali.kahraman@meb.gov.tr" epostası ile 03/02/2017 gün ve 13:18 saatinde DynEd İngilizce Dil Eğitimi Resmi Kayıt Sitesine giriş yaptığınız için teşekkür ederiz.

Lütfen, işleminize devam etmek için aşağıdakilerden birini seçiniz. Seçtiğiniz konudaki işleminizi bitirdikten sonra tekrar bu sayfaya dönerek başka bir işlem ile devam edebilirsiniz.

| Yeni Sınıf Kurulumu 🛛 🕂             | Sınıf Bilgilerinin Güncellenmesi 🛛 🕜                        | Öğrencinin Başka Bir Sınıfa<br>Nakledilmesi |
|-------------------------------------|-------------------------------------------------------------|---------------------------------------------|
| Sınıfa Yeni Öğrenci Kaydedilmesi  🕂 | Öğrenci Bilgilerinin Güncellenmesi 🛛 📝                      | Sınıf Silinmesi 🗂                           |
|                                     |                                                             | Çıkış 🕞                                     |
| DynEd                               | l © 2017 DynEd International, Inc. All rights reserved. Ver | sion 1.0.                                   |

Bu sayfada okulunuzun adını, kullandığınız eposta adresini ve hangi gün hangi saatte siteye girdiğinizi görebilirsiniz.

#### Kayıt İşlemi Seçme Sayfası okul yöneticilerinin yapacakları kayıt işlemini seçtiklerinde ilgili sayfaya yönlendirilecekleri bir sayfadır. Okul yöneticileri işlemlerini yaptıktan sonra başka bir işlem yapmak veya siteden çıkmak için yeniden bu ana sayfaya yönlendirileceklerdir.

Yanda da görüldüğü gibi yapılacak tüm kayıt işlemleri altı ana başlık altında toplanmıştır.

Bu sayfada bulunan Çıkış butonu ise DynEd Kayıt Yönetimi Sisteminden tamamen çıkmak için kullanılmalıdır.

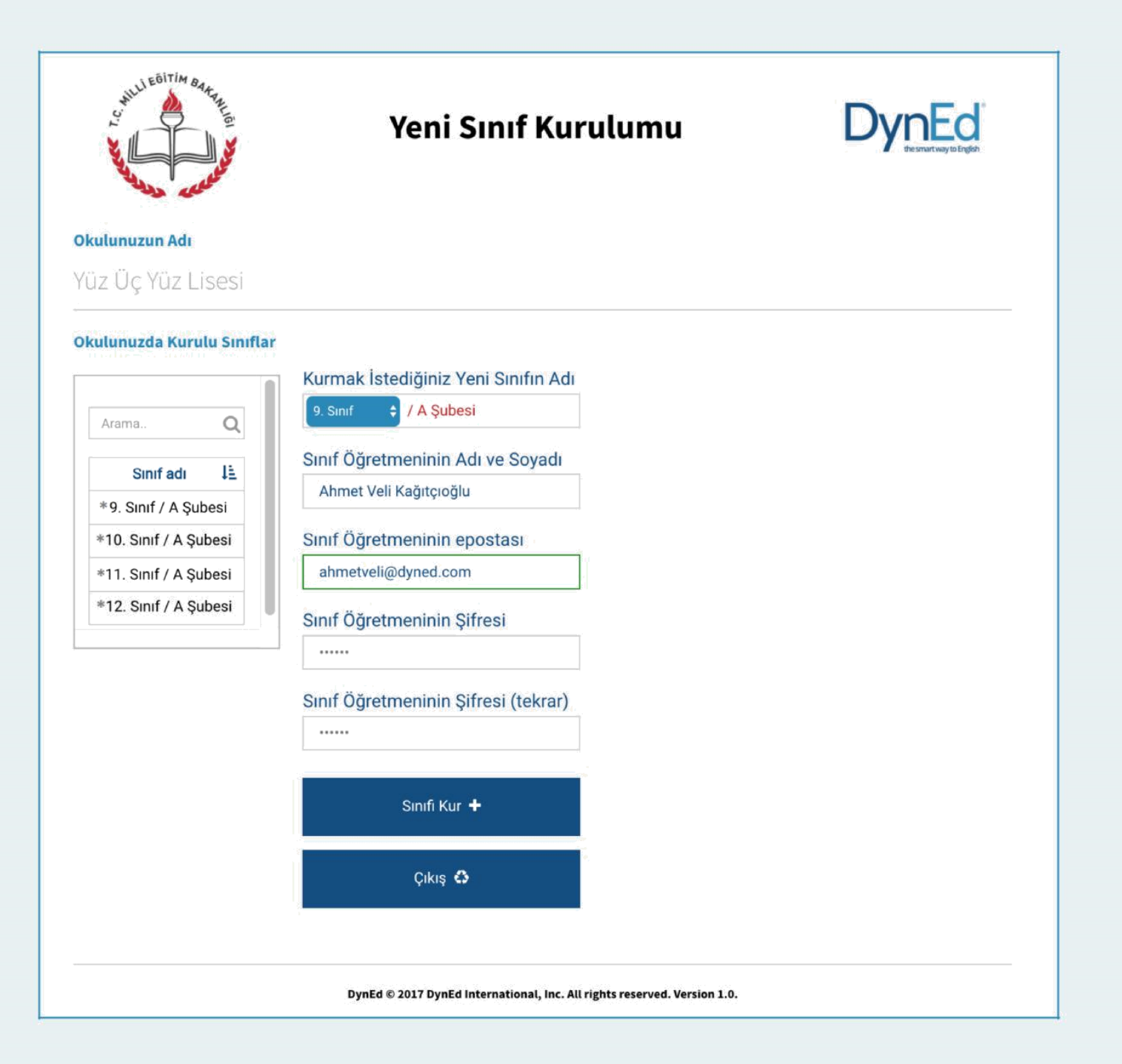

Bu sayfa okul içinde yeni bir sınıf kurmak için kullanılacak olan sayfadır.

Okulunuzda Kurulu Sınıflar listesinde görülen sınıflardan adlarının başında \*\* bulunan sınıflar 2014-2015 öğretim yılının, adlarının başında \* bulunan sınıflar ise 2015-2016 öğretim yılının sınıflarıdır. Başında \* bu simge bulunan önceki yıllara ait bu sınıflar aktif kullanıcısı olmayan sınılar ise sistemden silinerek yerine yeni sınıf kurulumları yapılmalıdır. Kurmak İstediğiniz Yeni Sınıfn Adı'nı

oluştururken mavi kutucuktaki açılır menüde bulunan sınıf düzeylerinden biri seçilmelidir. Daha sonra bu sınıf düzeyine ait şube yanda gösterildiği gibi yazılır.

#### XX

XX seçeneği diğer seçeneklerin hiç birine uymayan sınıfları tanımlamak için kullanılmıştır.

Sınıf düzeylerinin tanımlanması için adları bu şekilde başlayacak olan sınıf adlarının devamına okul yöneticileri istedikleri bilgileri ekleyebileceklerdir.

Yeni bir sınıfın kurulabilmesi için sınıfın İngilizce öğretmeninin adı soyadı, epostası ve şifresi ilgili sekmelere girilmelidir. Eposta adresi DynEd sistemine kayıtlı olan bir öğretmenin ad, soyad ve şifre bilgileri değiştirilirse son yazılan bilgiler tüm eski kayıtlar için de geçerli olacaktır. Böylece excel tablosuyla listesini kaydedeceğimiz bir şubemiz hazır. Bu işlemi okulumuzdaki diğer şubeler için tekrarlayacağız.

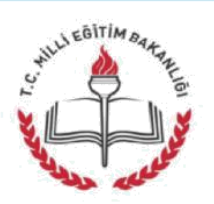

## Sınıf Bilgilerinin Güncellenmesi

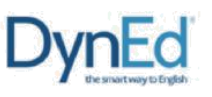

Okulunuzun Adı

#### Yüz Üç Yüz Lisesi

| ulunuzda Kurulu Sininar | Güncellemek İstediğiniz Sınıfın Adı | Eski Sınıf Öğretmeninin Adı ve Soyadı                                              |
|-------------------------|-------------------------------------|------------------------------------------------------------------------------------|
|                         | 1                                   | Ahmet Veli Kağıtçıoğlu                                                             |
| Arama Q                 | to Surf ( A Subari                  | Eski Sınıf Öğretmeninin Epostası                                                   |
| Sinif adı 🛛 🖳           | *9. Sinit / A Şubesi                | ahmetveli@dyned.com                                                                |
| *9. Sınıf / A Şubesi    | 2<br>                               | Yeni Sınıf Öğretmeninin Adı ve Soyadı                                              |
| *10. Sınıf / A Şubesi   | Güncellenen Sınıfın Yeni Adı        | Ayşe Vatansever                                                                    |
| *11. Sınıf / A Şubesi   |                                     | Yeni Sınıf Öğretmeninin Epostası                                                   |
| *12. Sınıf / A Şubesi   | 10. Sınıf 🗘 🖊 A Şubesi              | a.vatansever@dyned.com                                                             |
|                         |                                     | Yeni Sınıf Öğretmeninin Şifresi<br><br>Yeni Sınıf Öğretmeninin Şifresi (tekraı<br> |
|                         |                                     | Güncelle 🕇                                                                         |
|                         |                                     | Çıkış 🚯                                                                            |

DynEd © 2017 DynEd International, Inc. All rights reserved. Version 1.0.

Bu sayfa okulunuzda kurulu bulunan sınıfların bilgilerinin güncellenmesi için kullanılacaktır.

Bu sayfa üzerinden bir sınıfın adını değiştirdiğinizde adı değişen sınıfta kayıtlı öğrenciler aynı sınıfta kayıtlı olmaya devam edecektir. Örneğin \*9. Sınıf adı 10. Sınıf olarak değiştirilirse sınıftaki tüm öğrenciler 10. Sınıf öğrencisi olacaklardır. Akademik yıl başında öğrencilerinizin büyük çoğunluğunun kaydını bu şekilde düzenleyebilir ve daha sonra sınıfları farklı öğrencileri kendi sınıflarına olan nakledebilirsiniz.

Okulunuzda Kurulu Sınıflar listesinde görülen bir sınıfın adı üzeri tıklanarak seçildiğinde o sınıfın adı, eski sınıf öğretmeninin adı ve kayıtlı epostası da görülecektir. Güncellenecek sınıfın düzeyi sadece açılır menü içinden seçilebilecektir. Yandaki örnekte sınıf adının kırmızı renkli olarak görülen bölümü ise okul yöneticisi tarafından istendiği şekilde değiştirilebilecek veya aynen bırakılabilecektir.

Okul yöneticileri sağ tarafta görülen sekmelere yeni sınıf öğretmeninin adını soyadını, epostasını ve şifresini yazmalıdır. Daha önceden epostası kayıtlı olan bir öğretmen için yeniden şifre yazılmasına gerek yoktur. Eposta adresi DynEd sisteminde kayıtlı olan bir öğretmenin ad, soyad ve şifre bilgileri değiştirilirse son yazılan bilgiler tüm eski kayıtlar için de geçerli olacaktır.

Girilen eposta adreslerinin daha önce başkası tarafından kullanılmamış olmasını sağlamak için gerçek eposta adreslerinin sisteme girilmesinde büyük fayda vardır.

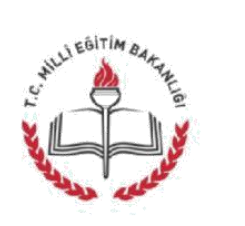

## Öğrencinin Başka Bir Sınıfa Nakledilmesi

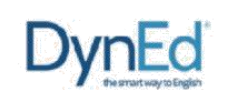

Okulunuzun Adı

#### Yüz Üç Yüz Lisesi

#### Okulunuzda Kurulu Sınıflar

Öğrencinin Bulunduğu Sınıf

Sınıftaki Öğrencilerin Listesi

| Arama            | Q     |
|------------------|-------|
| Sinif adi        | 1à    |
| *9. Sınıf / A Şı | ubesi |
| *10. Sınıf / A Ş | ubesi |
| ∗11. Sınıf / A Ş | ubesi |
| ≋12. Sınıf / A Ş | ubesi |
| 10. Sinif / A.Şi | ıbesi |

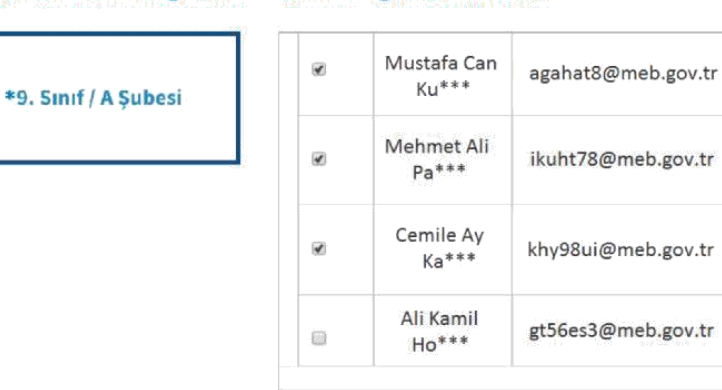

Öğrencinin Gideceği Sınıf

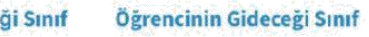

ıf Yeni Sınıftaki Öğrencilerin Listesi

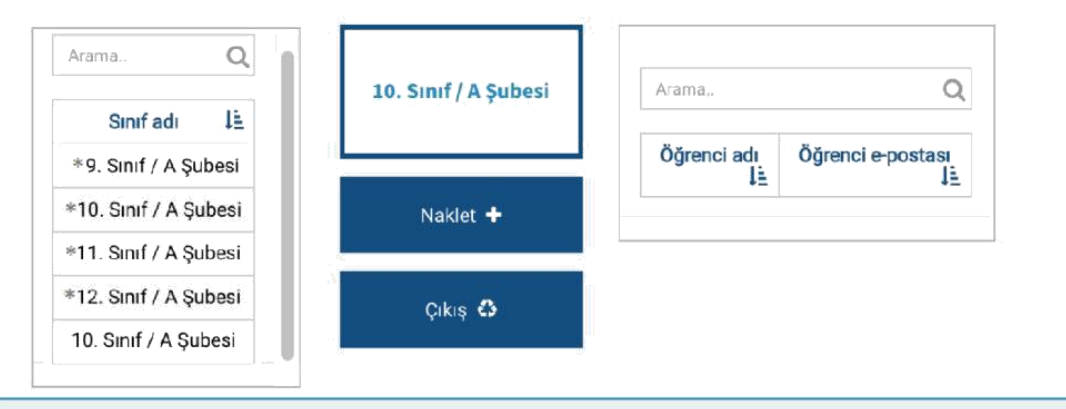

Bu sayfa okulda kurulu bulunan iki sınıf arasında öğrenci nakledilmesi için kullanılacak olan sayfadır.

Öğrencinin içinde bulunduğu sınıfın adı sol üstteki Okulunuzda Kurulu Sınıflar listesinden seçildikten sonra öğrencinin nakledilmek istendiği sınıfın adı da sol alttaki Öğrencinin Gideceği Sınıf listesinden seçilecektir.

Sınıf adları seçildikten sonra sınıflarda kayıtlı bulunan öğrencilerin adları görülecektir.

Sınıftaki Öğrencilerin Listesi'nde adı görülen öğrencilerden diğer sınıfa nakledilmesi istenenler, adlarının sol yanındaki kutucuklar işaretlendikten sonra Naklet butonu tıklanarak alt ortada bulunan kutunun içinde adı görülen yeni sınıflarına nakledilebileceklerdir.

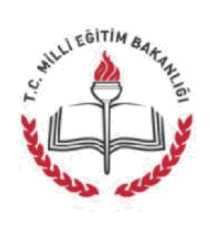

## Sınıfa Yeni Öğrenci Kaydedilmesi

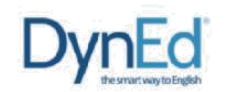

#### Okulunuzun Adı

Yüz Üç Yüz Lisesi

#### Okulunuzda Kurulu Sınıflar

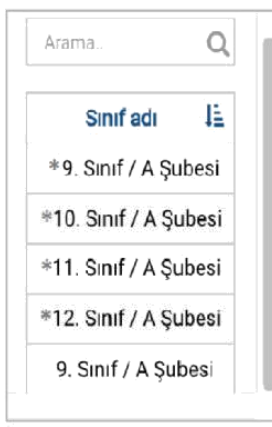

| Ogrencinin Bulundugu Sinif Kayr |  | grenci | Listesi |
|---------------------------------|--|--------|---------|
|---------------------------------|--|--------|---------|

9. Sinif / A Şubesi

#### Yeni Öğrenci Listesi

| Adı Soyadı 🖺        | Epostasi            | Şifresi<br>L |
|---------------------|---------------------|--------------|
| Hüseyin<br>Kurtoğlu | huseyin1@dyned.com  | 6789         |
| lamdi Kurtoğlu      | hamdi@dyned.com     | 6791         |
| Kadir Kurtoğlu      | kadir@dyned.com     | 6793         |
| Mustafa<br>Kurtoğlu | mustafa12@dyned.com | 6795         |
| Ali Kurtoğlu        | ali45@dyned.com     | 6797         |

| Excel tablosundan<br>öğrencileri kaydetme | Sıra Ekle 🕇 |
|-------------------------------------------|-------------|
| Öğrencileri Kaydet 🕇                      | Çıkış 🖨     |

Bu sayfa okulda kurulu bulunan bir sınıfa yeni öğrenci kaydedilmesi içindir.

Yeni öğrenci kaydedilecek sınıfın adı sol tarafta bulunan Okulunuzda Kurulu Sınıflar listesinden seçildikten sonra seçilen sınıfın adı ortada bulunun kutunun içinde ve o sınıfta kayıtlı bulunan öğrencilerin adları da sağ üst köşedeki Kayıtlı Öğrenciler Listesinde listede görülecektir.

Okulda kurulu olan bir sınıfa çok sayıda öğrenci kaydedilecekse bu işlem excel listesi üzerinden yapılabilir.

Kullanılacak olan excel listesinin birinci satırı başlık bilgileri için ayrılmıştır. İkinci satırdan başlayarak öğrenci adları girilmelidir. Listenin birinci kolonunda öğrencinin adı ve soyadı, ikinci kolonunda epostası ve üçüncü kolonuda ise şifresi bulunmalıdır. Öğrencilerin eposta ve şifrelerinde Türkçe karakter kullanılmamalıdır.

hazırlandıktan sonra Excel listesi Sınıfa Yeni Öğrenci Kaydedilmesi sayfasına dönülmeli ve Excel tablosundan öğrenci kaydetme butonu tiklanarak excel tablosu seçilmelidir. Excel tablosu seçildiğinde

tabloda yazılı olan öğrenciler Yeni Öğrenci Listesi'nde görüleceklerdir.

Daha sonra Öğrencileri Kaydet butonu tıklanarak listede görülen öğrenciler seçili sınıfa kaydedilebilir.

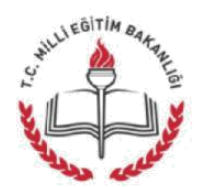

## Sınıfa Yeni Öğrenci Kaydedilmesi

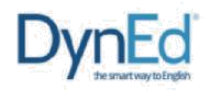

#### **Okulunuzun Adı**

Arama..

Yüz Üç Yüz Lisesi

### Okulunuzda Kurulu Siniflar

\*10. Sınıf / A Şubesi

\*11. Sınıf / A Şubesi

\*12. Sınıf / A Şubesi

9. Sınıf / A Şubesi

| Arama            | Q     |
|------------------|-------|
| Sinif adı        | ĮΞ    |
| *9. Sinif / A Si | ubesi |

\_

#### Öğrencinin Bulunduğu Sınıf

#### Kayıtlı Öğrenci Listesi

# Adı Soundı E 9. Sinif / A Subesi

| Adı Soyadı 斗     | Epostasi 11         | Şifresi ↓≞ |
|------------------|---------------------|------------|
| Kadir Kurtoğlu   | kadir@dyned.com     |            |
| Hamdi Kurtoğlu   | hamdi@dyned.com     |            |
| Ali Kurtoğlu     | ali45@dyned.com     |            |
| Mustafa Kurtoğlu | mustafa12@dyned.com |            |
| Hüseyin Kurtoğlu | huseyin1@dyned.com  |            |

#### Yeni Öğrenci Listesi

| Adı Soyadı 🕮      | Epostasi 🖡          | Şifresi<br>1主 |
|-------------------|---------------------|---------------|
| Mehmet Ali<br>Koç | 123mehmet@dyned.com | 123           |
|                   |                     |               |
|                   | Epostası            |               |
|                   | Epostası            |               |
|                   | Enostasi            |               |

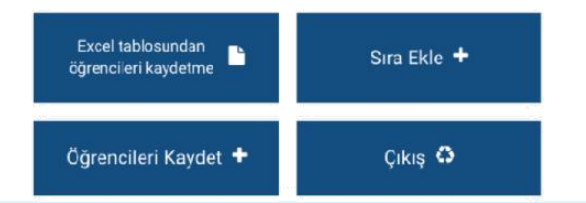

#### Öğrenci Sınıfa Yeni Kaydedilmesi

sayfası okulda kurulu bulunan bir sınıfa az sayıda yeni öğrenci kaydedilmesi için de kullanılabilir.

Yeni öğrenci kaydedilecek sınıfın adı sol tarafta bulunan Okulunuzda Kurulu Siniflar secildikten listesinden sonra seçilen sınıfın adı ortada bulunan kutunun içinde ve o sınıfta kayıtlı bulunan öğrencilerin adları da sağ üst köşedeki Kayıtlı Öğrenciler Listesinde görülecektir.

Yeni eklenecek öğrencilerin adları sağ alt taraftaki Yeni Öğrenci Listesi'ne teker teker eklenebilecektir.

Öğrencilerin eposta ve şifrelerinde Türkçe karakter kullanılmamalıdır.

Yeni Öğrenci Listesi'ne öğrencileri eklerken ilave bir satırın açılması gerektiğinde Sıra Ekle butonuna basmak yeterli olacaktır.

Öğrenci adları, epostaları ve şifreleri yazıldıktan ve kontrol Öğrencileri edildikten sonra Kaydet butonu tıklanarak listede görülen öğrenciler seçili sınıfa kaydedilebilir.

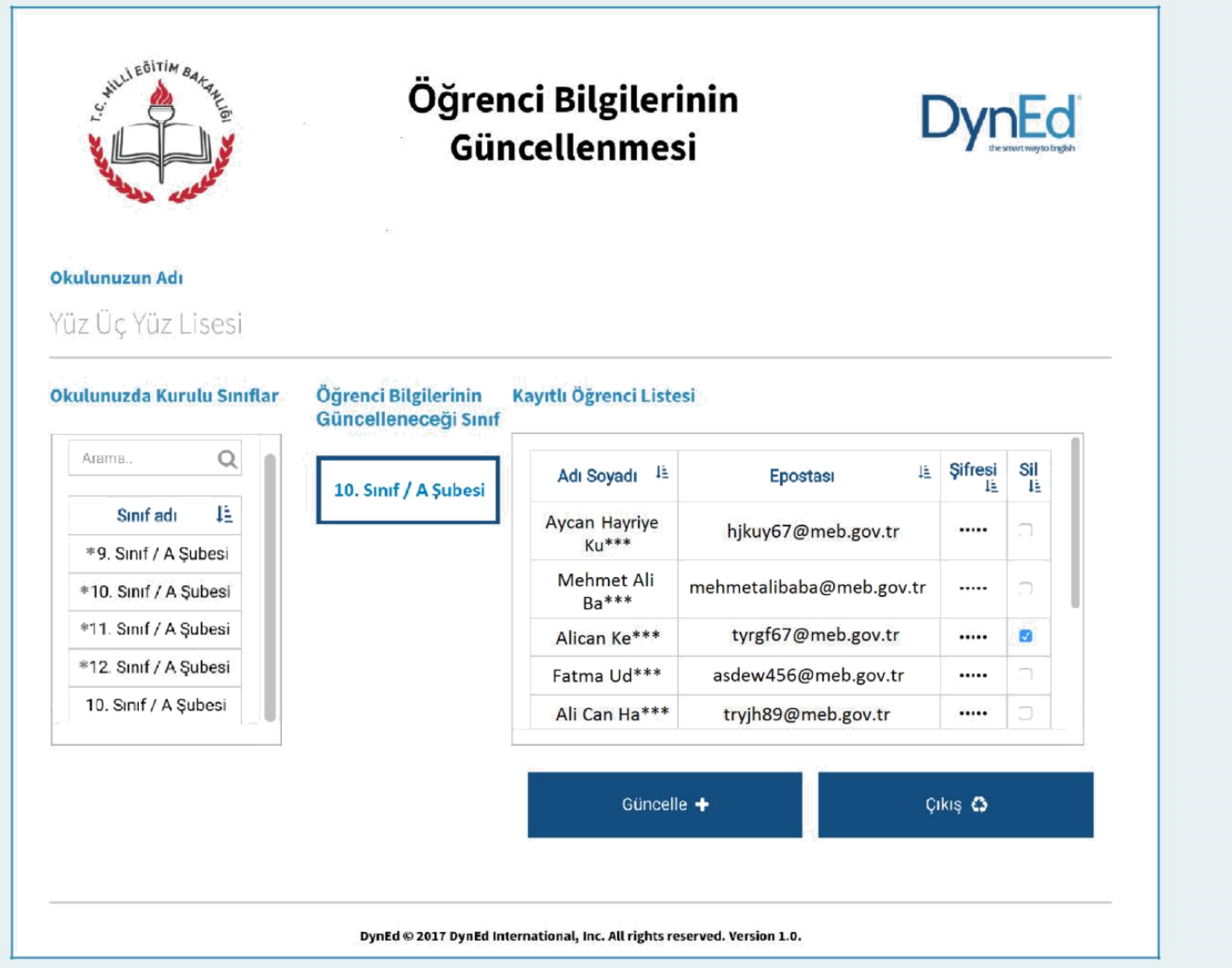

Bu sayfa bir sınıfta kayıtlı bulunan öğrencilerin bilgilerinin güncellenmesi için kullanılan sayfadır.

Sol tarafta bulunan Okulunuzda Kurulu Sınıflar listesinden bir sınıf seçildiği

takdirde bu sınıfın adı ve bu sınıfta kayıtlı öğrencilerin listesi görülecektir.

Öğrencilerin ad, soyad, eposta ve şifre bilgileri Kayıtlı Öğrenci Listesi üzerinden

değiştirilebilir.

Kaydının silinmesi istenen öğrenciler ise öğrenci listesinin son kolonundaki sil kutucuğu işaretlenerek silinebilir.

İşlemler hazırlandıktan sonra Güncelle komutu ile tüm güncellemeler bir defada yapılabilir.

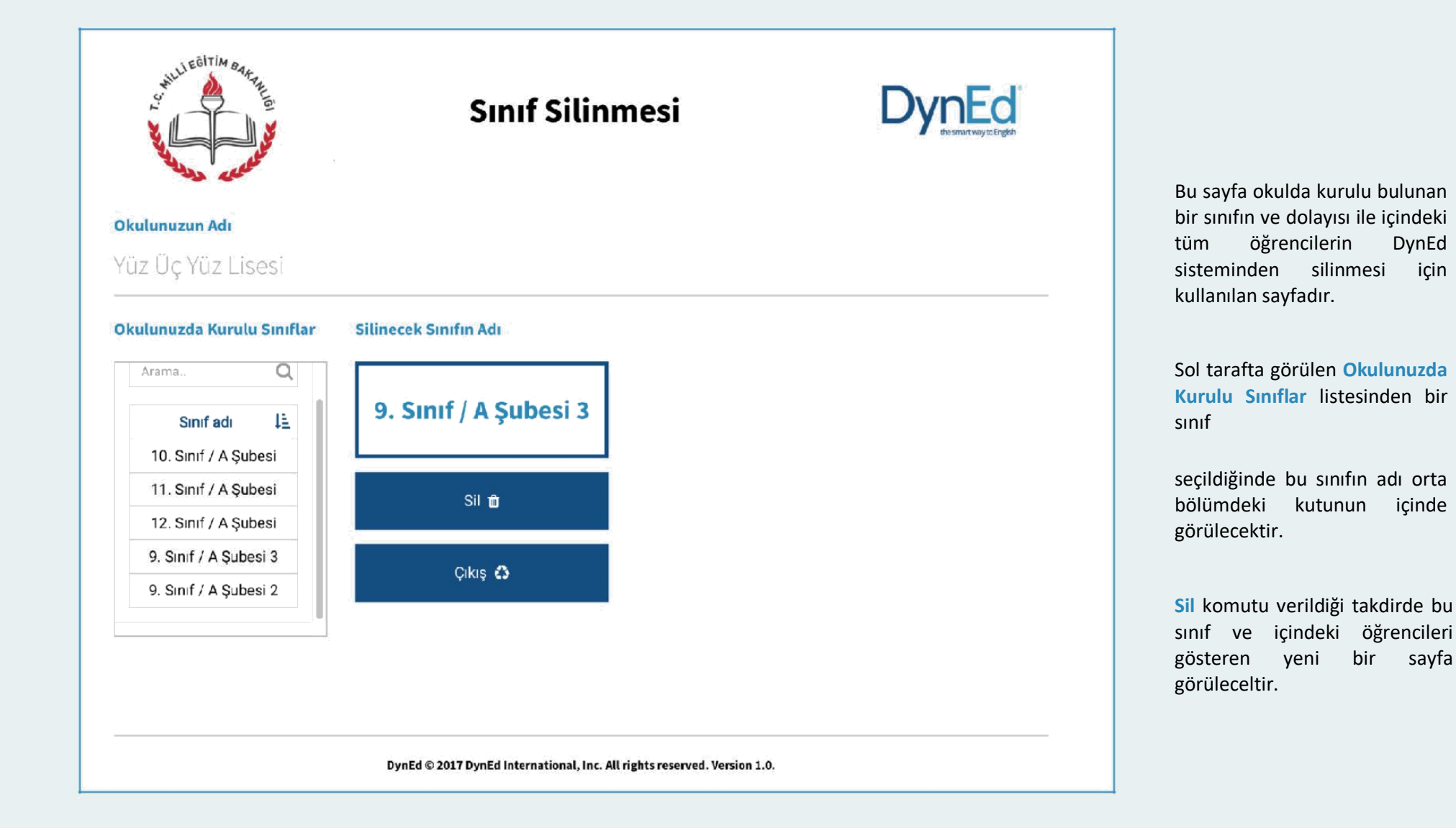

Bu sayfa bir sınıfın silinmesi ile ilgili bir komut verildiğinde okul yöneticisinin karşısına gelen bir uyarı sayfasıdır. Silinmek istenen sınıftaki öğrenciler listelenmekte ve sınıf silindiği takdirde bu öğrencilerin de sistemden silineceği bildirilmektedir.

Okul yöneticisi bu sayfada da Sil komutunu verdiği takdirde hem sınıf hem de içindeki öğrenciler sistemden silinecektir. Bu komut daha ziyade okuldan mezun olan öğrencilerin sınıfları ile birlikte kayıtlardan silinmesini sağlamak içindir.

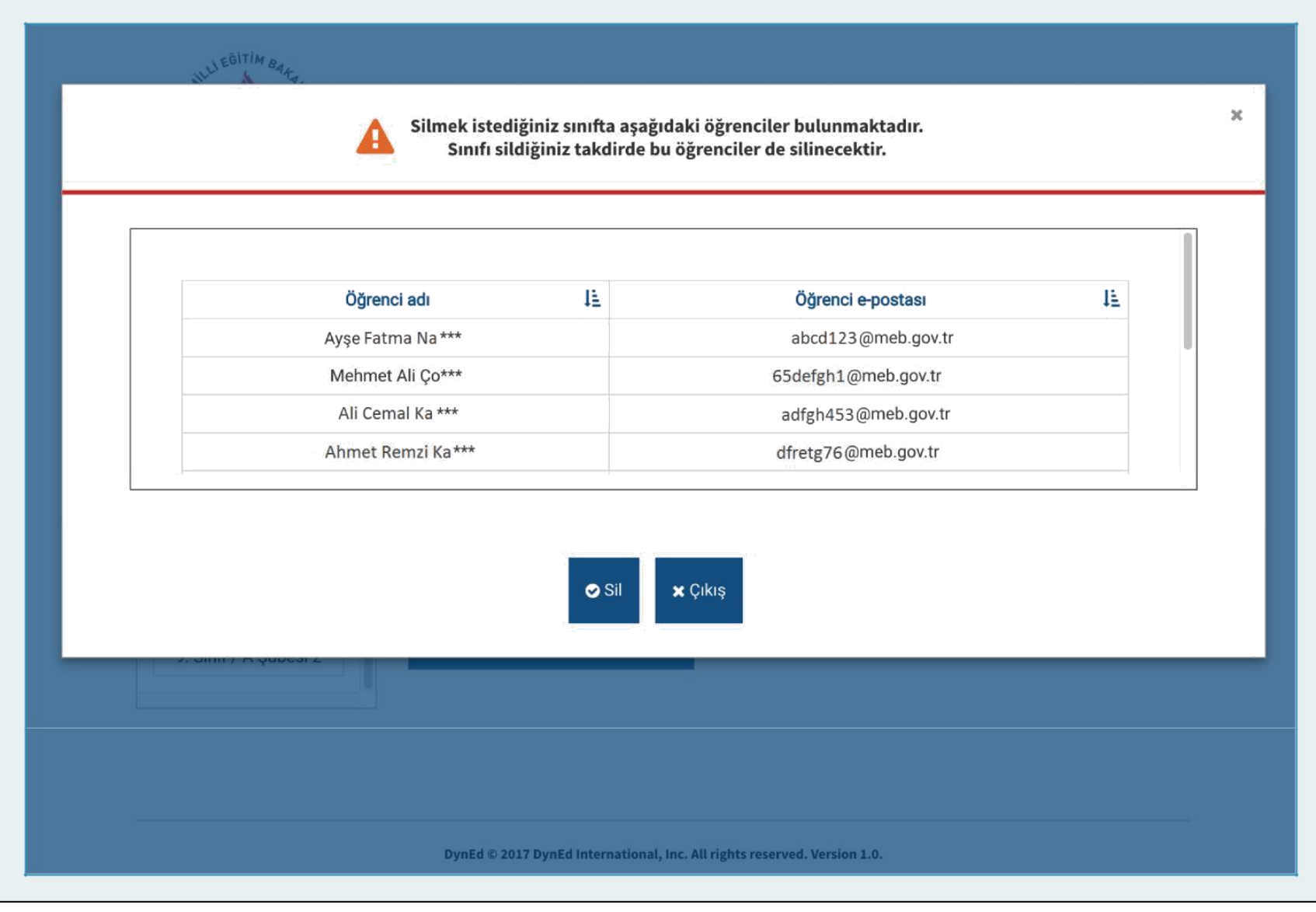

Kaynakça: http://izmir.meb.gov.tr/www/dyned/icerik/1055